# 「見積 CRAFT 2016」シリーズ 機能アップガイド

I.機能アップ項目

# 1. 見積書作成機能

(1)法定福利費

設定に従い、法定福利費を内訳書に明示します。

| 法定福利費設定                                              |                                                                       |                |                                                                       |  |  |  |  |  |  |  |  |
|------------------------------------------------------|-----------------------------------------------------------------------|----------------|-----------------------------------------------------------------------|--|--|--|--|--|--|--|--|
|                                                      |                                                                       |                |                                                                       |  |  |  |  |  |  |  |  |
| 法定福利費 = 労務費 3,000,000 円 × 法定福利費事業主負担率 15.150 %       |                                                                       |                |                                                                       |  |  |  |  |  |  |  |  |
|                                                      |                                                                       |                |                                                                       |  |  |  |  |  |  |  |  |
| □ 光主本領で古町並領に加具9つ                                     |                                                                       |                |                                                                       |  |  |  |  |  |  |  |  |
|                                                      | 労務費の算出方法<br>○ 直接工事書に今まれる学務書へ計を使用する                                    |                |                                                                       |  |  |  |  |  |  |  |  |
|                                                      |                                                                       |                |                                                                       |  |  |  |  |  |  |  |  |
|                                                      | <ul> <li>● 見位金額(消費税込み)に対称資料を無しつ<br/>労務費率</li> <li>50.000 %</li> </ul> |                |                                                                       |  |  |  |  |  |  |  |  |
| ○ 見積金額(消費税扱さ)に労務費率を乗じる                               |                                                                       |                |                                                                       |  |  |  |  |  |  |  |  |
|                                                      | ○ 労務費を指定する                                                            |                |                                                                       |  |  |  |  |  |  |  |  |
|                                                      |                                                                       |                |                                                                       |  |  |  |  |  |  |  |  |
| 賁                                                    | 費用名称     法定福利費(A)     備考     A = Y × U × Z                            |                |                                                                       |  |  |  |  |  |  |  |  |
|                                                      |                                                                       |                |                                                                       |  |  |  |  |  |  |  |  |
|                                                      | 右冊                                                                    | 12天计画          | つかん (法学                                                               |  |  |  |  |  |  |  |  |
| 1                                                    | 有無                                                                    | 1行通し           | 고···································                                  |  |  |  |  |  |  |  |  |
| 1                                                    | 「ママ                                                                   | 日に             | · · · · · · · · · · · · · · · · · · ·                                 |  |  |  |  |  |  |  |  |
| 1<br>2<br>3                                          | 有無<br>マ<br>マ<br>マ                                                     | 1行通し<br>一<br>一 | コメント     備考       Y:合計       U:労務費率       Z:法定福利事業種負担率                |  |  |  |  |  |  |  |  |
| 1<br>2<br>3<br>4                                     | 有無<br>マ<br>マ<br>マ                                                     |                | コメント     備考       Y:合計       U:労務費率       Z:法定福利事業種負担率                |  |  |  |  |  |  |  |  |
| 1<br>2<br>3<br>4<br>5                                | 有無<br>マ<br>マ<br>ロ                                                     |                | コメント     備考       Y:合計       U:労務費率       Z:法定福利事業種負担率                |  |  |  |  |  |  |  |  |
| 1<br>2<br>3<br>4<br>5<br>6                           |                                                                       |                | コメント     備考       Y:合計       U:労務費率       Z:法定福利事業種負担率                |  |  |  |  |  |  |  |  |
| 1<br>2<br>3<br>4<br>5<br>6<br>7                      |                                                                       |                | コメント     備考       Y:合計       U:労務費率       Z:法定福利事業種負担率                |  |  |  |  |  |  |  |  |
| 1<br>2<br>3<br>4<br>5<br>6<br>7<br>8                 |                                                                       |                | コメント     備考       Y:合計       U:労務費率       Z:法定福利事業種負担率                |  |  |  |  |  |  |  |  |
| 1<br>2<br>3<br>4<br>5<br>6<br>7<br>8<br>9            |                                                                       | 1行通し<br>       | コメト       備考         Y:合計       U:労務費率         Z:法定福利事業種負担率       Z:  |  |  |  |  |  |  |  |  |
| 1<br>2<br>3<br>4<br>5<br>6<br>7<br>8<br>9<br>9<br>10 |                                                                       | 1行通し           | コメント       備考         Y:合計       U:労務費率         Z:法定福利事業種負担率          |  |  |  |  |  |  |  |  |
| 1<br>2<br>3<br>4<br>5<br>6<br>7<br>8<br>9<br>10      |                                                                       |                | コメント     備考       Y:合計     U:労務費率       Z:法定福利事業種負担率     2:法定福利事業種負担率 |  |  |  |  |  |  |  |  |

#### (2) 自動発生項目

- ① 共通費(共通仮設費·現場管理費·一般管理費)
  - 国土交通省監修「公共建築工事積算基準」に記載の 共通仮設費率・現場管理費率に含まれない内容について、 必要に応じ別途積み上げにより算定する。 に対応し、共通仮設費、現場管理費を積上げ計上できます。
- ② 自動発生費用
   自動発生費用算出時の対象となる直接工事費について、対象とする/しないの設定を部材別に
   行えます。
- ③ 初期設定の再獲得

自動発生費用設定・自動発生工事設定・自動発生部材設定を初期設定から再獲得できます。

④ 背景色

自動発生項目(自動発生費用・自動発生工事・自動発生部材・労務費)の背景色に色を付けて 表示する設定を追加します。

#### (3)消費税

「見積書情報」ダイアログで消費税率を"0%"と設定することで、発生していた"消費税相当額"行を自動で削除します。

# (4)単位変換(電気)

単位変換( "m" ⇔ "本")対象に、レースウェイ・線ぴ・メタルモールを追加します。

## (5)手打ちで部材追加

明細階層に手入力行を用意します。(合計行の上に発生します。)

「追加」ウィンドウから部材を選択する必要はなく、品名または形状・寸法欄に手打ちすることで、 部材を追加できます。(ただし、単価・工数も手打ちが必要です。)

| 💐 見積書                                 |            |     |                |                       |             |       |            |     |        |          |        |           |       |           |           |      |    | ×      |
|---------------------------------------|------------|-----|----------------|-----------------------|-------------|-------|------------|-----|--------|----------|--------|-----------|-------|-----------|-----------|------|----|--------|
| □・道後温泉記念館<br>                         |            | 合計  | 26,797,564 円 原 | (価総合計 22)             | 166,240円    | 1     | 歐灯設備 合計    | ł   | 1,86   | 3,390 PT | 1      | 灯設備 原伯    | ∎合計   | 1,633,820 |           |      |    |        |
| 一電灯設備                                 |            | 切替  | 品名             | 形状·寸法                 | <b>治</b> 敬量 | 補給率   | 提出数量       | 単位  | 基準単価   | 見積率      | 提出単価   | 提出金額      | 原価率   | 原価        | 原価金額      | 労務種別 | 月1 | 工数1    |
| 自動火災報知設備                              | 1          | (材) | 合成樹脂製可とう電線管    | PF 16mm(1重管)          | 1553.000    | 110.0 | 1708.000 m | ۱   | 57.00  | 120.0    | 68.00  | 116,144   | 100.0 | 57.00     | 88,521    | 電工   |    | 0.0310 |
|                                       | 2          | (材) | 合成樹脂製可とう電線管    | PF 22mm(1重管)          | 400.000     | 110.0 | 440.000 m  | ۱   | 80.00  | 120.0    | 96.00  | 42,240    | 100.0 | 80.00     | 32,000    | 電工   |    | 0.0410 |
|                                       | 3          | (村) | 合成樹脂製可とう電線管    | PF 22mm(2 <u>重</u> 管) | 141.000     | 110.0 | 155.000 m  | ۱   | 117.00 | 120.0    | 140.00 | 21,700    | 100.0 | 117.00    | 16,497    | 電工   |    | 0.0410 |
|                                       | 4          | (材) | 波付硬質ホリエチレン管    | FEP 30mm              | 461.000     | 105.0 | 484.000 m  | ۱   | 236.00 | 120.0    | 283.00 | 136,972   | 100.0 | 236.00    | 108,796   | 電工   |    | 0.0260 |
|                                       | 5          |     | 電線管付属品         |                       | 1.000       | -     | 1.000 式    |     | -      | -        |        | 46,155    | -     |           | 38,606    | -    |    | -      |
|                                       | 6          | (材) | 丸形露出ボックス(薄厚共用) | 2方出 CP 19mm           | 1.000       | 100.0 | 1.000 🔞    | ]   | 340.00 | 120.0    |        | 408       | 100.0 |           | 340       | 電工   |    | 0.1000 |
|                                       | 7          | (村) | 露出スイッチボックス     | 1個用 1方出 E 19mm        | 1.000       | 100.0 | 1.000 🔞    | ]   | 400.00 | 120.0    |        | 480       | 100.0 |           | 400       | 電工   |    | 0.1000 |
|                                       | 8          |     | 雜材消耗品          |                       | 1.000       | -     | 1.000 🕫    |     |        | - 7      |        | 5,860     |       |           | 4,572     |      |    | -      |
|                                       | 9          | (労) | 労務實            |                       | 1.000       |       | 1.000 3    | . — |        |          |        | 1,490,481 |       |           | 1,344,088 |      |    |        |
|                                       | 10         |     |                |                       |             |       |            |     |        |          |        |           |       |           |           | 無し   |    | 0.0000 |
| · · · · · · · · · · · · · · · · · · · | • <u> </u> | -   |                |                       | -           | -     |            | -   | ÷ •••  | -        |        | 1,862,209 | _     |           | 1,620,820 | -    |    | -      |
|                                       |            |     |                |                       |             |       |            |     |        |          |        |           |       |           |           |      |    |        |
| L                                     | •          |     |                | III                   |             |       |            |     |        |          |        |           |       |           |           |      |    | F.     |

# (6) 配線器具組合せ(電気)

配線器具組合せで、ボックス類も一緒に組み合わせることができます。

| 配線器具組合せ追加                |                                                  |                             |       |       |  |  |  |  |  |  |
|--------------------------|--------------------------------------------------|-----------------------------|-------|-------|--|--|--|--|--|--|
| 🥅 初期値にも反映する              | ◎ 記号 🛛 形状・寸法 組                                   | .合せ                         |       | ОК    |  |  |  |  |  |  |
| 品名 埋込スイッチ                | 名 埋込スイッチ 形状・寸法 ●4×1,●4N×1,●N×1                   |                             |       |       |  |  |  |  |  |  |
| 規格                       |                                                  | 記号                          |       |       |  |  |  |  |  |  |
| 単位 個                     |                                                  |                             |       | キャンセル |  |  |  |  |  |  |
|                          |                                                  |                             |       |       |  |  |  |  |  |  |
| 📝 ブレート 自動取得 📄 品名にプレート種別が | を付加 🛛 🔽 取付枠 自動取得                                 |                             |       |       |  |  |  |  |  |  |
| プレート種別 新金属 …             | 取付枠種別 配線器具取付枠網                                   | 色禄                          |       |       |  |  |  |  |  |  |
| 品名                       | 形状・寸法                                            | 規格                          | 数量    | 単位    |  |  |  |  |  |  |
| 1 新金属プレート                | 1連用                                              |                             | 1     | 18    |  |  |  |  |  |  |
| 2 配線器具取付枠                |                                                  |                             | 1     | 個     |  |  |  |  |  |  |
| 3 埋込スイッチ                 | 4W15A                                            |                             | 1 🔺 🔻 |       |  |  |  |  |  |  |
| 4 埋込スイッチ(ネーム)す)          | 4W15A(ネーム)                                       |                             | 1     | 1固    |  |  |  |  |  |  |
| 5 ×1974 99×              | 11回用刀刀~15] 117×70×44mm                           |                             |       | 10    |  |  |  |  |  |  |
|                          |                                                  |                             |       |       |  |  |  |  |  |  |
|                          |                                                  |                             |       |       |  |  |  |  |  |  |
|                          |                                                  |                             |       |       |  |  |  |  |  |  |
|                          |                                                  |                             |       |       |  |  |  |  |  |  |
| 配線器具・ボックス一覧              | 追 加 ▲ 🛛 ▼ 削 除                                    |                             |       |       |  |  |  |  |  |  |
| <u>設治が</u>               |                                                  | 7×70×44mm                   |       | *     |  |  |  |  |  |  |
| 新金属2型20-ト<br>新金属2型20-ト   | スイッチボックス 3個用カバー付 11                              | $7 \times 182 \times 44$ mm |       | _     |  |  |  |  |  |  |
| ステンレスフ°レート<br>フルメタルフ°レート | スイッチボックス 41箇用カハンー1寸 11<br>スイッチボックス 51個用カハンー1寸 11 | 7×228×44mm<br> 7×274×44mm   |       | -     |  |  |  |  |  |  |
| 黄銅色・銅色プレート<br>掛約(ノコツレート  | ■ スイッチホックス 6個用カパー付 11                            | $7 \times 320 \times 44$ mm |       |       |  |  |  |  |  |  |
| ホーンチャイナフ レート             |                                                  |                             |       |       |  |  |  |  |  |  |
| /☆/レート<br>  丸形露出ホックス     |                                                  |                             |       |       |  |  |  |  |  |  |
| 露出スイッチボックス               |                                                  |                             |       |       |  |  |  |  |  |  |
| アウトレットホックス               |                                                  |                             |       | +     |  |  |  |  |  |  |
| 1.9.01 - Kat 301 7       |                                                  |                             |       |       |  |  |  |  |  |  |

## (7)工数合計

- 工数合計範囲の拡張
   工数合計の範囲を "-9,999.999 ~ 9,999.999" に拡張します。
- 挿入計
   挿入計を挿入した場合、工数合計も合計を表示・出力します。

#### (8) 丸め処理

自動発生費用のみ丸め
 自動発生費用のみ丸める処理を追加します。

#### (9) 帳票設定

- 初期設定の再獲得
   帳票設定を初期設定から再獲得できます。
   ※表中の列の横幅も再獲得できます。
- テンプレートの選択
   使用するテンプレートを選択する際、適合テンプレートファイルのみを選択一覧に表示します。
- ③ 印刷日付 帳票設定の各帳票で印刷日付の設定(パソコンの日付・見積作成日・見積提出日等から)をで きます。※テンプレート編集で"印刷日"を配置している場合に限ります。

#### (10) 帳票

納品書を出力できます。 ※複合単価見積でも納品書が出力できます。

## 2. 物件管理

#### (1)物件一覧

物件一覧に表示される見積書ファイルの並びを保持します。

# (2)ファイル名で検索

見積書ファイル名で検索できます。

## 3. 各種設定

#### (1) 会社情報の設定

自社情報の複数設定
 社名2の設定を追加します。
 ※テンプレートで配置いただくことで、設定内容を出力できます。

# 4. その他

(1) 材料拾い ※本機能は「見積 CRAFT Light 2016」では別売のオプション商品となります。
 CAD (CRAFT シリーズ 商品「CRAFT CAD」)を用いて、材料拾いが行えます。

# Ⅱ. 対応 OS

「見積 CRAFT 2016」シリーズでは以下の OS に対応予定です。

- Windows10 (32Bit/64Bit)
- Windows 8.1 (32Bit/64Bit)
- Windows 8 (32Bit/64Bit)
- Windows 7 SP1 (32Bit/64Bit)
- Windows Vista SP2 (32Bit/64Bit)

上記以外の OS には「見積 CRAFT 2016」シリーズをインストールできません。

# Ⅲ. 動作環境

「見積 CRAFT 2016」シリーズを実行するため必要な動作環境は以下の通りです。

- CPU : Core2Duo シリーズ同等品以上
- メモリ : 2.0GB 以上
- HDD : 1.2GB 以上
- USB ポート : 必須 (ハードプロテクト用)

# Ⅳ. 注意事項

- 本機能アップガイドに記載された商品名は、各社の商標または登録商標です。
- 本機能アップガイドに記載の内容は、予告なく変更することがあります。